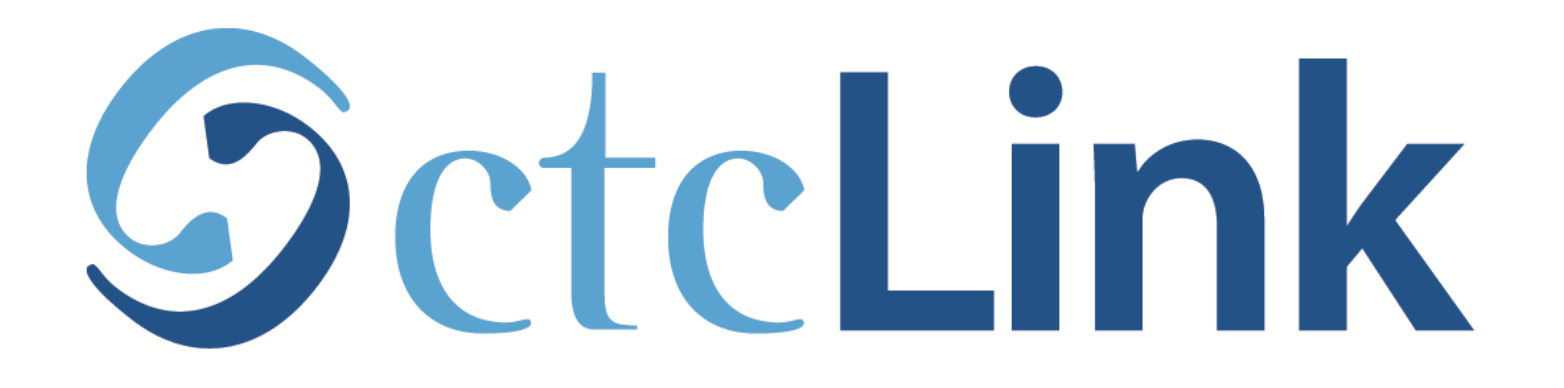

# **Enroll in a Class**

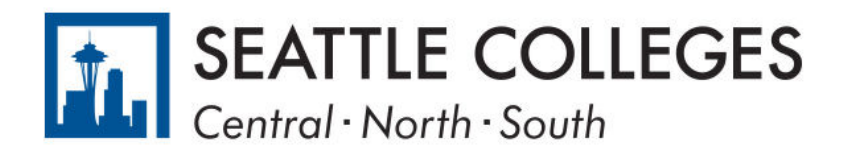

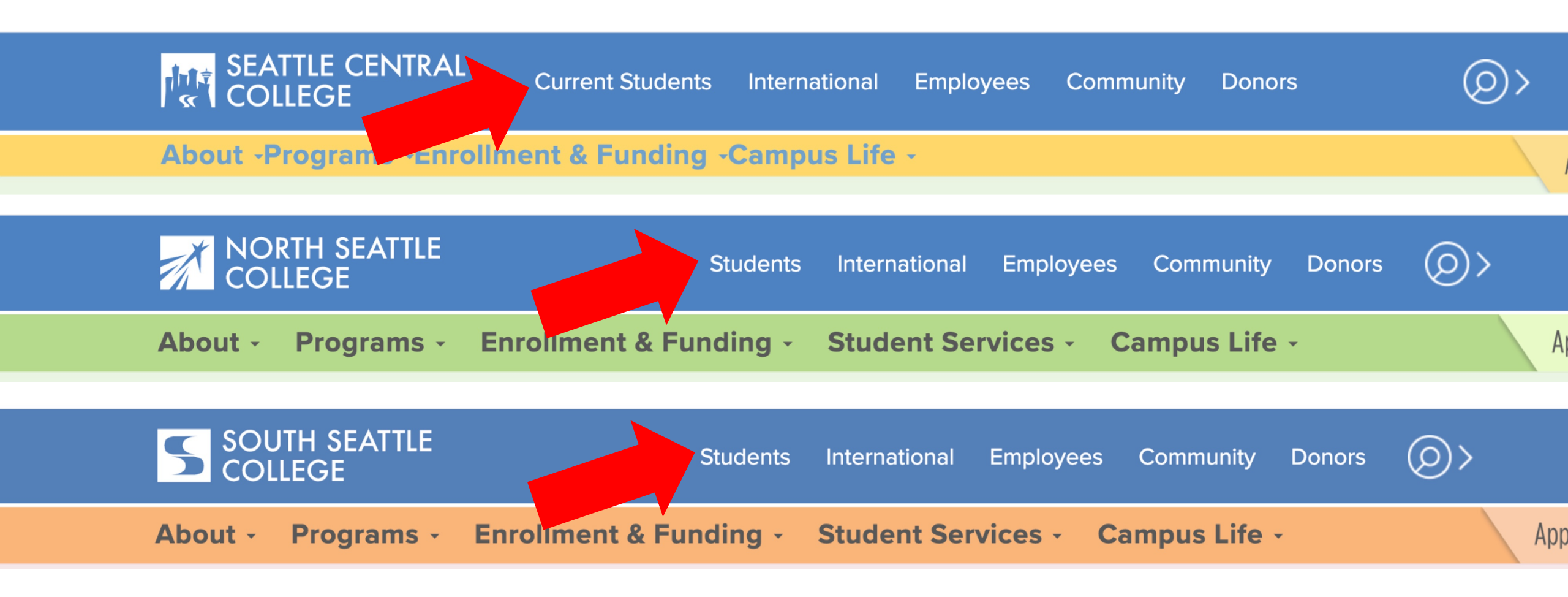

Open a browser and go to your campus website. **Step 1:** Click on **Students** or **Current Students**.

www.seattlecentral.edu www.southseattle.edu www.northseattle.edu

# **Current Students**

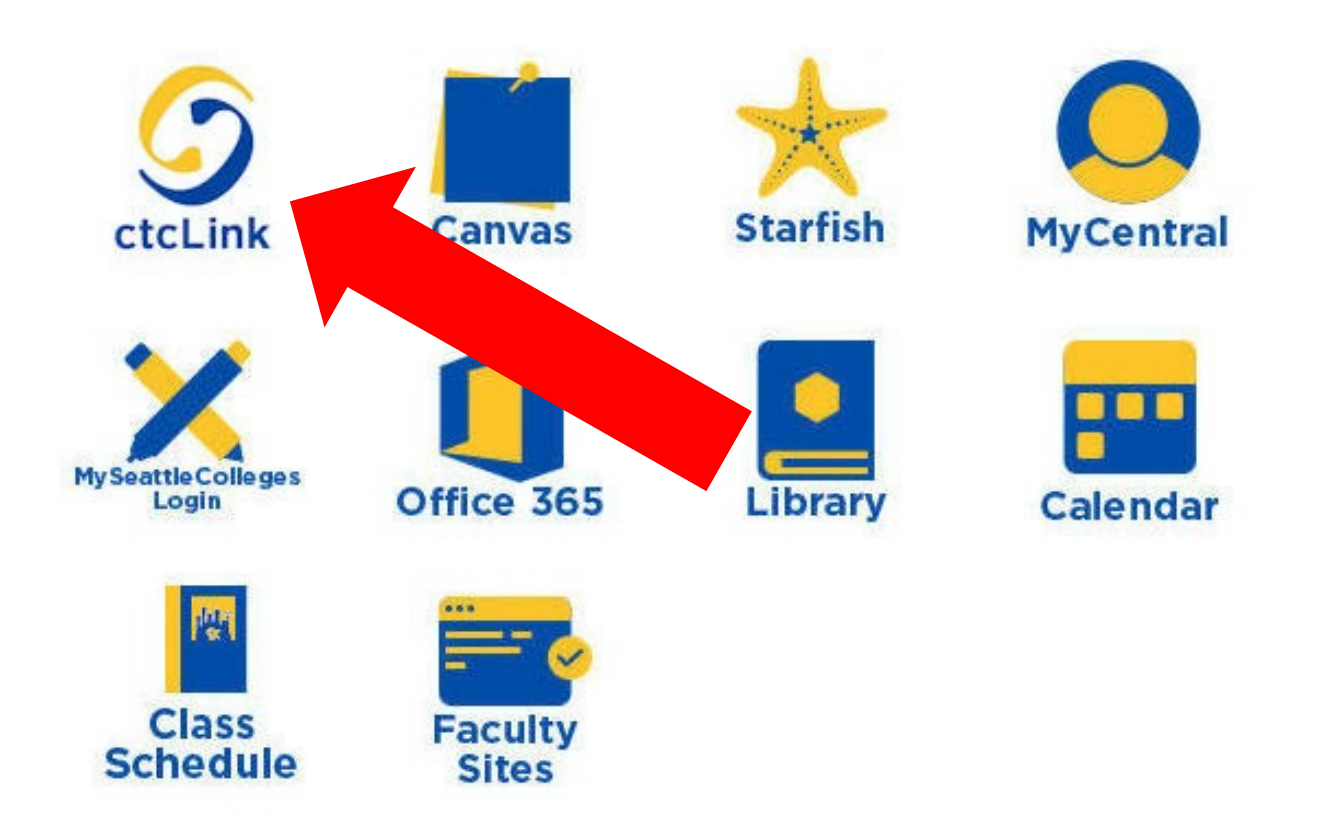

### Latest from Seattle Central

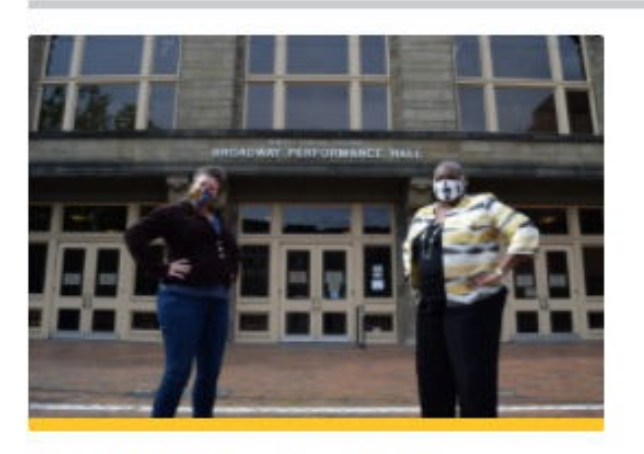

Seattle Central and Intiman Theatre offer new track in techn...

a se a se a

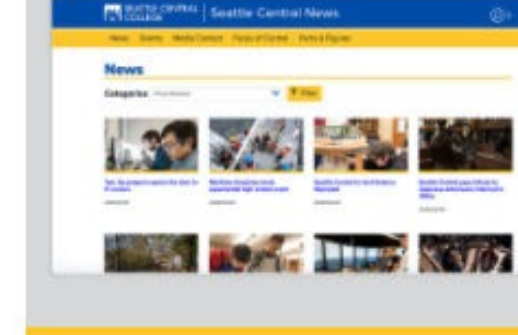

### Seattle Central News

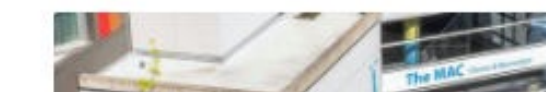

Step 2: Click on the ctcLink icon.

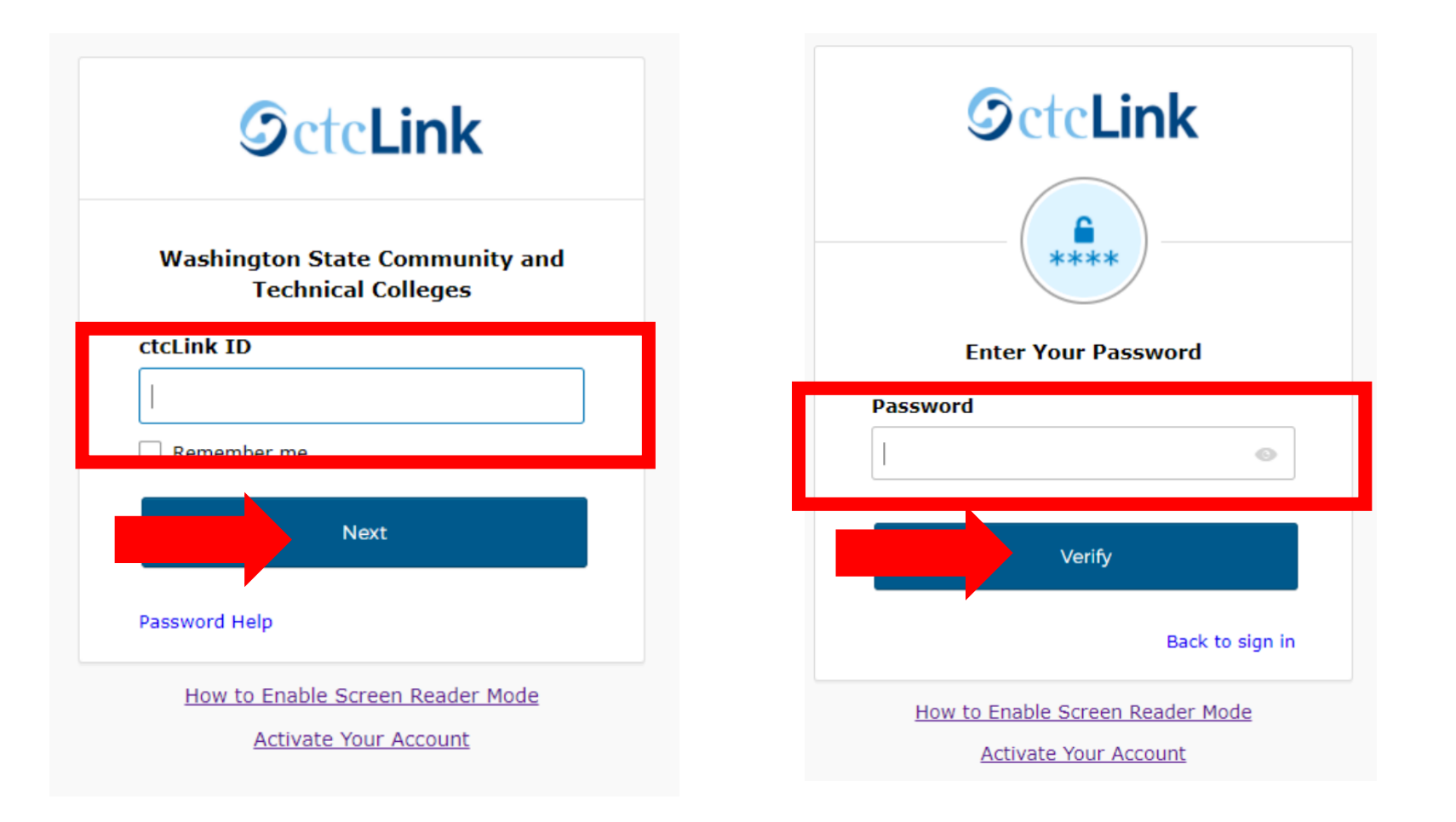

Log in to your account.

- a) Enter your ctcLink ID and click Next.
- **Step 3:** b) Enter your ctcLink password and click **Verify**.

Please click the applicable link for the District or the College.

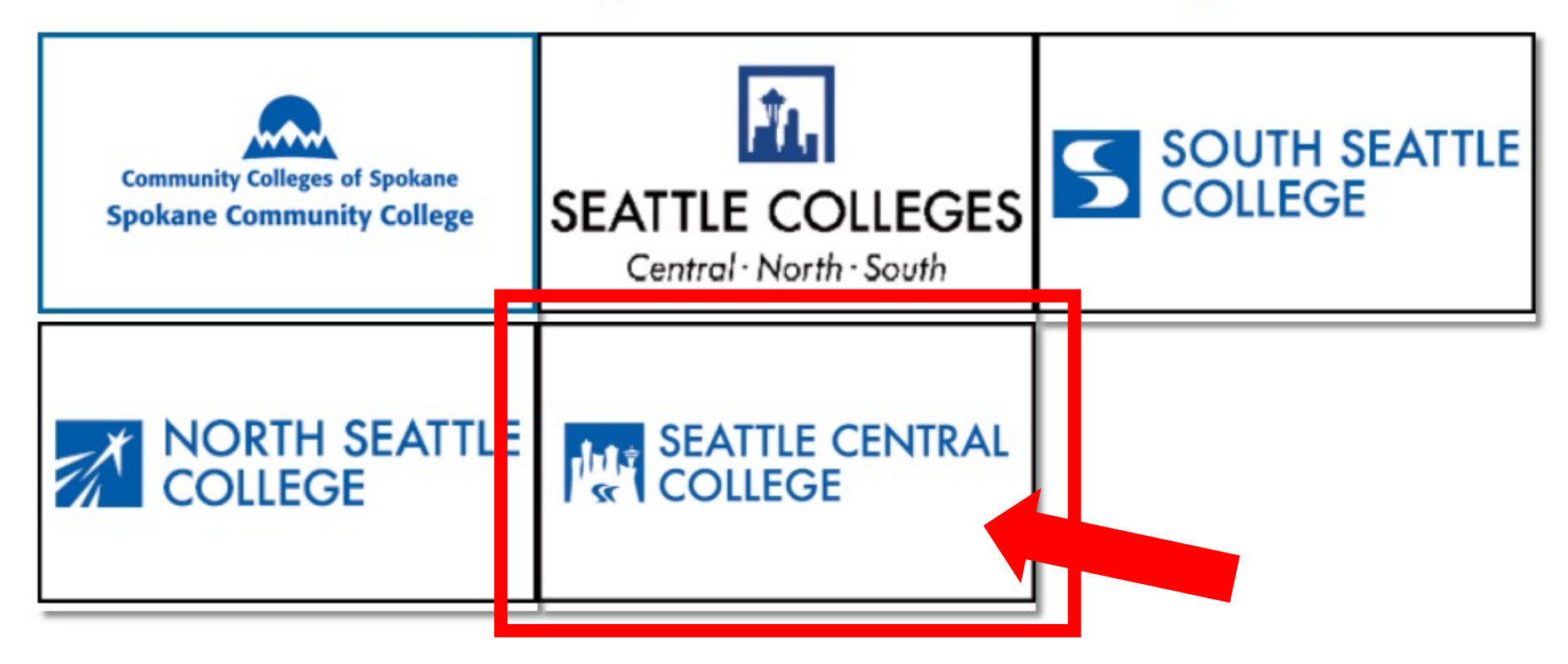

If you are or have been a student at more than one Washington state community college, click the college you want to log in to.

Step 4:

If you have only been admitted to or attend one college, go to Step 5.

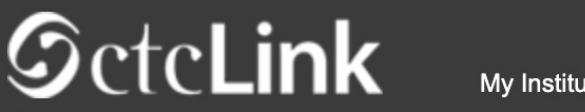

My Institution View

Welcome Otto Bonn!

# SEATTLE CENTRAL COLLEGE

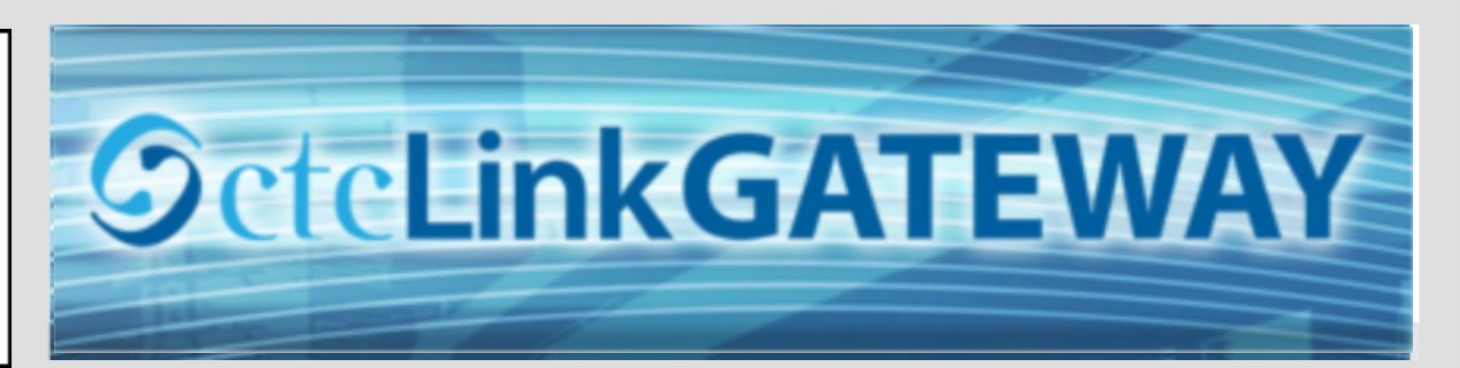

#### Canvas

Student Homepage

#### Your Gateway to ctcLink

#### How do I ...?

#### Welcome!

You have arrived at the ctcLink Gateway for Washington's community and technical colleges. The links at the left should get you everywhere you need to go in ctcLink for your student, faculty or staff online work. Some of you will have links to applications across the top of the page as well.

Your ID is what drives access to all of these links and

If you need to know how to use some of the ctcLink tools, check out the ctcLink Training website. There you'll find Quick Reference Guides (QRG) and training exercises to get you on your way. More content will be added to the training website as materials are developed.

# Step 5: Click on "Student Homepage".

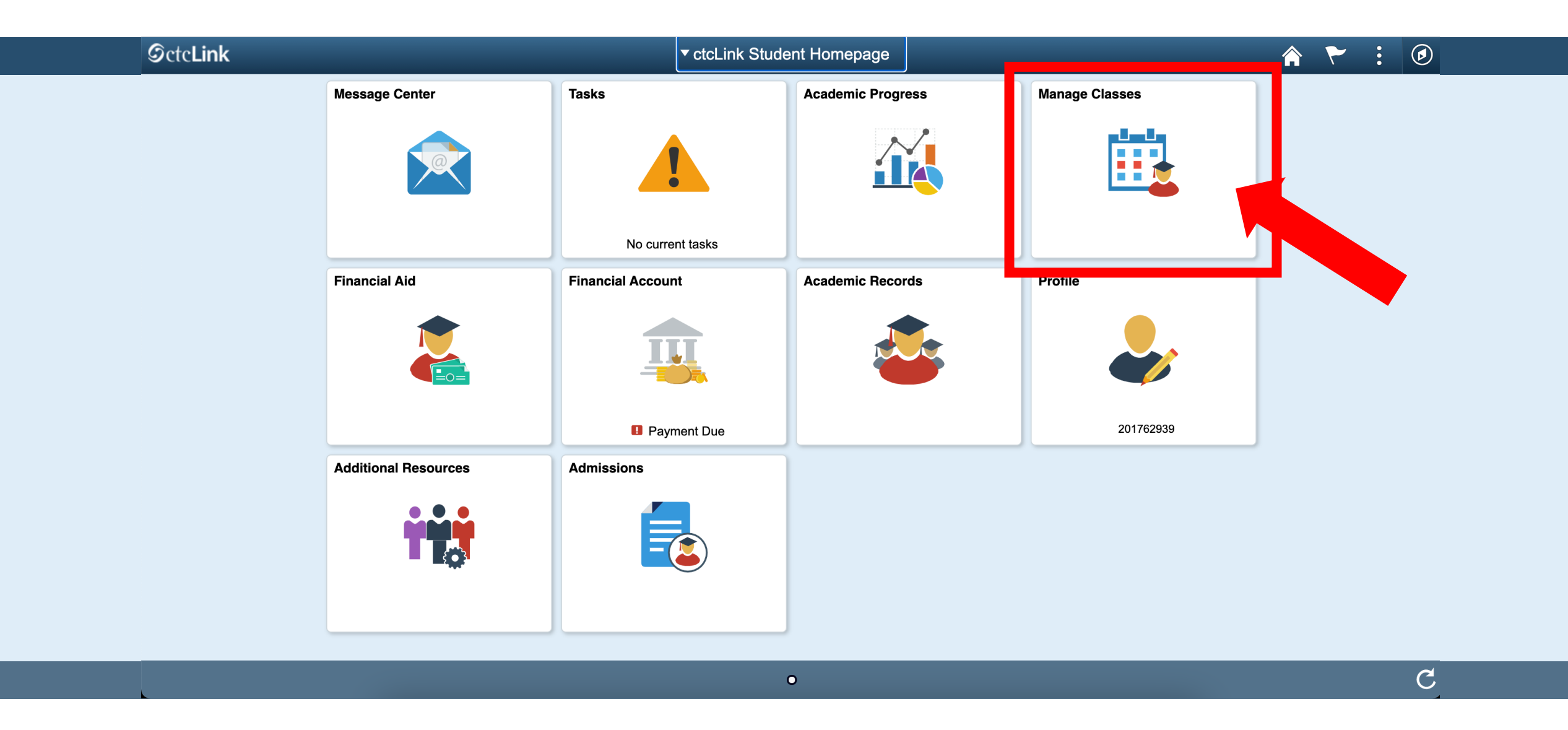

# Step 6: Click on the Manage Classes tile.

| CtcLink Student Homepage         | Select a Value                         |
|----------------------------------|----------------------------------------|
| View My Classes                  | Terms prior to WINTER 2021             |
| iiii View My Exam Schedule       | Terms on or after WINTER 2021          |
|                                  | WINTER 2021                            |
| Enrollment Dates                 | Olympic College                        |
| <b>Q</b> Class Search and Enroll | WINTER 2021<br>Pierce College          |
| Enroll by My Requirements        | WINTER 2021<br>Seattle Central College |
| Y Shopping Cart                  | WINTER 2021<br>South Seattle College   |
| Drop Classes                     | WINTER 2021                            |

Step 7: Click on Class Search and Enroll. Then choose the Term from the dropdown menu and select your college for that term.

C ctcLink Student Homepage

### **Class Search and Enroll**

| WINTER 2021<br>Seattle Central College |                           |
|----------------------------------------|---------------------------|
| View My Classes                        | Search For Classes ()     |
| View My Exam Schedule                  | Additional ways to search |
| Enrollment Dates                       | ► Favorites               |
| <b>Q</b> Class Search and Enroll       | Recently Viewed           |
| Enroll by My Requirements              |                           |
| Shopping Cart                          |                           |

**Step 8:** Look up your classes using course name, subject, or keywords. Hit the Enter/Return key to populate results.

| Class Search                       | Class Search Results                                       | 🏫 🌱 🗄 |
|------------------------------------|------------------------------------------------------------|-------|
| - Subject                          | View Search Results                                        |       |
| MATH / Mathematics - MATH          | 7 Courses with keyword: algebra                            |       |
| Class Status     Open Classes Only | MATH 90<br>Elementary Algebra<br>4 Class Options Available | >     |
| Wait List Classes Only             | MATH 92                                                    |       |
| - Course Career                    | Applied Elementary Algebra<br>5 Class Options Available    | >     |
| Academic Career                    | III MATH 95<br>Intermediate Algebra                        |       |
| Number of Units                    | 4 Class Options Available                                  | >     |
| 5 Units                            | MATH 96                                                    |       |
| - Location                         | Applied Intermediate Algebra<br>12 Class Options Available | >     |
| Clark College Main Campus          | MATH 110                                                   |       |

Step 9: Select the course in which you want to enroll.

| Class Search Results                   |                               |                             | Course Information                    |                                         | â (                                                        | 2 ٣               | : 0        |
|----------------------------------------|-------------------------------|-----------------------------|---------------------------------------|-----------------------------------------|------------------------------------------------------------|-------------------|------------|
| WINTER 2021<br>Seattle Central College | ]                             |                             |                                       |                                         |                                                            |                   |            |
| Tiew My Classes                        | Math 90                       |                             |                                       |                                         |                                                            |                   |            |
| Y Shopping Cart                        | Elementary A                  | lgebra                      |                                       |                                         |                                                            |                   |            |
| <b>Q</b> Class Search and Enroll       | Course Inf                    | ormation                    |                                       |                                         |                                                            |                   |            |
| 5 Drop Classes                         | ✓ Class Sele Select a class o | ction                       |                                       |                                         | Se                                                         | lected Filters    | 3 options  |
| Vpdate Classes                         | Option Statu                  | s Session                   | Class                                 | Meeting Dates                           | Days and Times                                             | Seats             |            |
| Z Swap Classes                         | 1 Oper                        | Regular Academic<br>Session | Lecture - Section HOG - Class Nbr 196 | <sup>3</sup> 09/23/2019 -<br>12/13/2019 | To be announced                                            | Open Sea<br>of 10 | s 10 >     |
| Browse Course Catalog                  | 2 Oper                        | Regular Academic<br>Session | Lecture - Section Class Nbr 1642      | 09/23/2019 -<br>12/13/2019              | Monday Tuesday Wednesday<br>Thursday<br>10:30AM to 11:20AM | Open Sea<br>of 24 | is 24<br>> |
| Planner                                | 3 Oper                        | Regular Academic            | Lecture - Section 2 - Class Nbr 1643  | 09/23/2019 -                            | Monday Tuesday Wednesday                                   | Open Sea          | ts 24      |
| Enroll by My Requirements              |                               | Session                     |                                       | 12/13/2019                              | 10:30AM to 11:20AM                                         | 01 24             | >          |

**Step 10:** Select the hyperlink from the **Class** row to view class details and the class Information page will display.

| Class Search Results      |               |                                 | Course Information                     |                            | Â                                                        | 9 4             | :          | 0      |
|---------------------------|---------------|---------------------------------|----------------------------------------|----------------------------|----------------------------------------------------------|-----------------|------------|--------|
| WINTER 2021 Change        |               |                                 |                                        |                            |                                                          |                 |            |        |
| View My Classes           | Math 90       |                                 |                                        |                            |                                                          |                 |            |        |
| Y Shopping Cart           | Elementar     | y Algebra                       |                                        |                            |                                                          |                 |            |        |
| Q Class Search and Enroll | Course        | Information                     |                                        |                            |                                                          |                 |            |        |
| B Drop Classes            | Select a clas | ss option                       |                                        |                            |                                                          | Selected Filte  | rs 3 op    | ptions |
| Vpdate Classes            | Option St     | tatus Session                   | Class                                  | Meeting Dates              | Days and Times                                           | Seats           |            |        |
| Swap Classes              | 1 0           | pen Regular Academic<br>Session | Lecture - Section HOG - Class Nbr 1963 | 09/23/2019 -<br>12/13/2019 | To be announced                                          | Open S<br>of 10 | eats 10    | >      |
| E Browse Course Catalog   | 2 0           | pen Regular Academic<br>Session | Lecture - Section 1 - Class Nbr 1642   | 09/23/2019 -<br>12/13/2019 | Monday Tuesday Wednesd<br>Thursday<br>10:30AM to 11:20AM | lay Or          | <b>5</b> 4 | >      |
| Planner Planner           | 3 0           | pen Regular Academic            | Lecture - Section 2 - Class Nbr 1643   | 09/23/2019 -               | Monday Tuesday Wednesd                                   | lay Open S      | eats 24    |        |
| Enroll by My Requirements |               | Session                         |                                        | 12/13/2019                 | 10:30AM to 11:20AM                                       | of 24           |            | >      |

**Step 11:** Once you've decided which class best fits your schedule, click the arrow on the right to enroll.

| × Exit                                 |                                                                  | Class Search and Enroll  |                         |                 |                     |  |  |
|----------------------------------------|------------------------------------------------------------------|--------------------------|-------------------------|-----------------|---------------------|--|--|
| WINTER 2021<br>Seattle Central College |                                                                  |                          |                         |                 | Next >              |  |  |
| 1 Review Class Selection<br>Complete   | Step 1 of 3: Review Class Selec                                  | tion                     |                         |                 |                     |  |  |
| 2 Review Class Preferences<br>Complete | You have selected Math 90 Elementary Algebra Ontion Status, Onen |                          |                         |                 |                     |  |  |
| 3 Review and Submit<br>Visited         | Class                                                            | Session                  | Meeting Dates           | Days and Times  | Seats               |  |  |
|                                        | LEC - Section C01 - Class Nbr 15270                              | Regular Academic Session | 06/27/2022 - 08/19/2022 | To be Announced | Open Seats 22 of 25 |  |  |
|                                        |                                                                  |                          |                         |                 |                     |  |  |

# **Step 12:** Follow the prompts to review the class selection. Click Next when you are done.

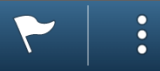

A Previous
 A

#### **WINTER 2021**

Seattle Central College

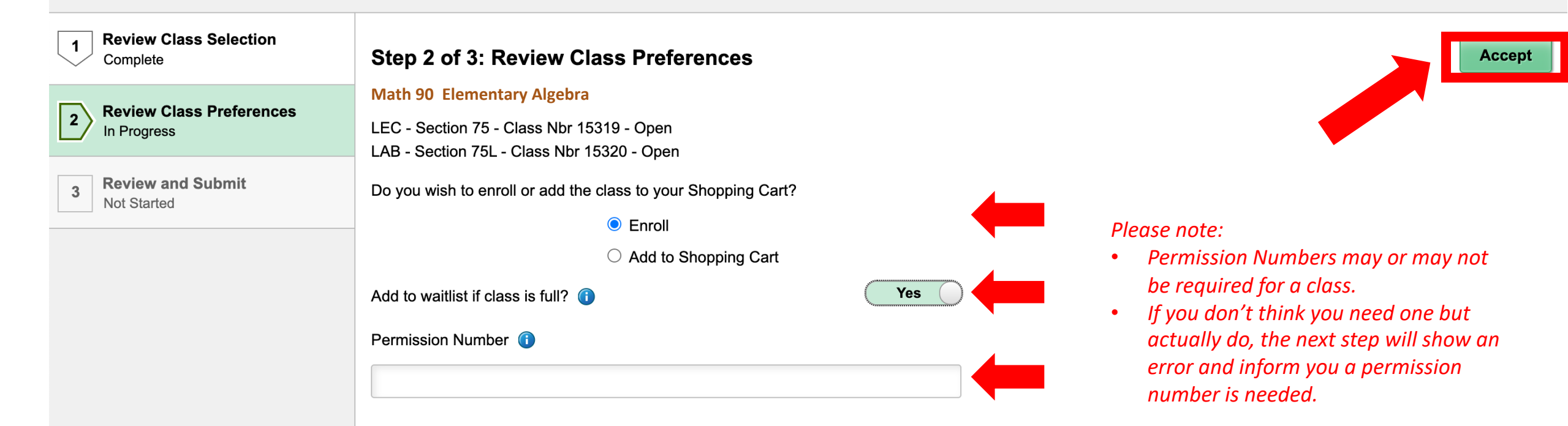

## Select "Enroll" or "Add to Shopping Cart". Then, update your "Wait List" preference and/or add a "Permission Number" (if applicable). Click Accept when you are done.

| × Exit                                 |                                                              | ₹   :                    |                         |                 |                     |
|----------------------------------------|--------------------------------------------------------------|--------------------------|-------------------------|-----------------|---------------------|
| WINTER 2021<br>Seattle Central College |                                                              |                          |                         |                 | Previous            |
| 1 Review Class Selection<br>Complete   | Step 3 of 3: Review and Subm                                 | it                       |                         |                 | Submit              |
| 2 Review Class Preferences<br>Complete | You have selected to enroll in<br>Math 90 Elementary Algebra |                          |                         |                 |                     |
| 3 Review and Submit<br>Visited         | Class                                                        | Session                  | Meeting Dates           | Days and Times  | Seats               |
|                                        | LEC - Section 75 - Class Nbr 15319                           | Regular Academic Session | 06/27/2022 - 08/19/2022 | To be Announced | Open Seats 16 of 25 |
|                                        | LAB - Section 75L - Class Nbr 15320                          | Regular Academic Session | 06/27/2022 - 08/19/2022 | To be Announced | Open Seats 16 of 25 |
|                                        | Class Preferences                                            |                          |                         |                 |                     |
|                                        |                                                              |                          |                         |                 |                     |

Review your selection. If you need to make a change, click the **Previous** button at the top right. If everything looks good, click **Submit**.

## **WINTER 2021**

Seattle Central College

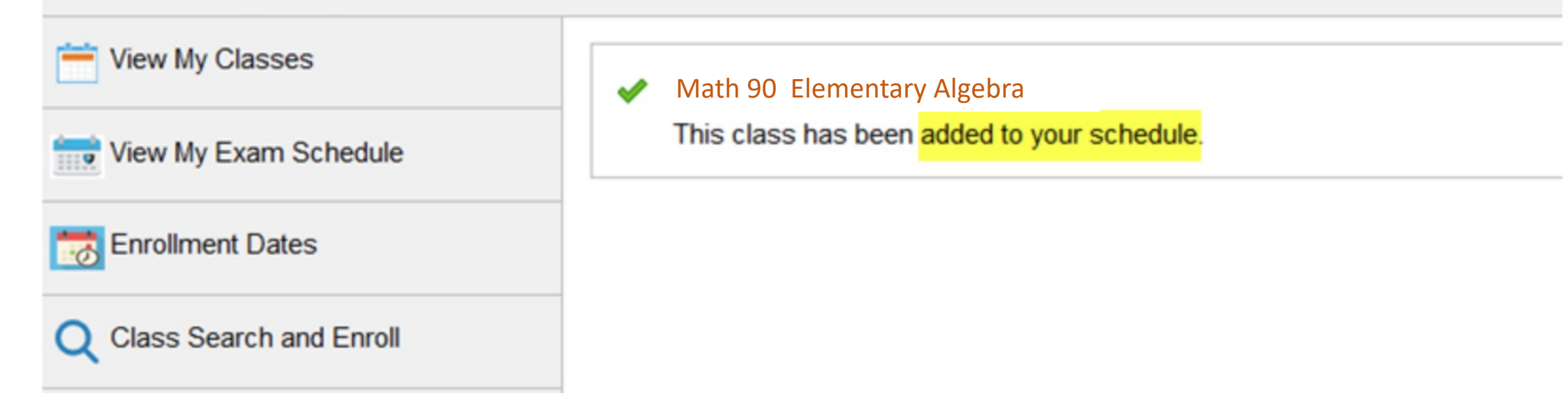

## **Step 15:** You're now enrolled in the class! Repeat the steps to enroll in more classes.